# KMI 한국기상산업기술원 Korea Meteorological Institute 연구관리시스템 매뉴얼 ○ 전자협약 방법

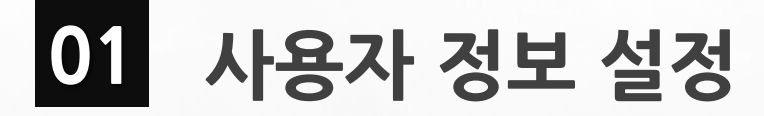

## 1) 전자협약 정보설정 순서

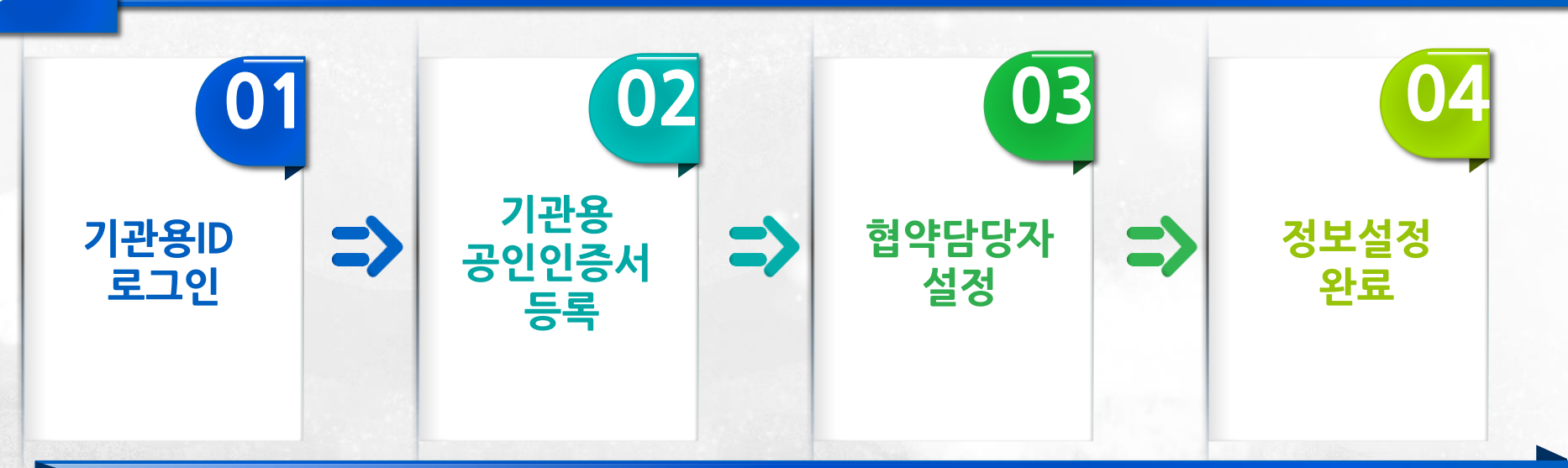

### 2) 전자협약 사전준비사항

 이 1
 각 기관 전자협약 당사자는 반드시
 이 2
 기관의 전자협약 담당자 지정 필요

 기상청 연구관리시스템 회원 가입 필요

O3 전자서명을 위해서 NPKI/GPKI 공인인증서 필요
 ● NPKI: 법인범용 인증서(일반 기업 용도)
 ● GPKI: 전자관인용 인증서(지방자치단체 용도)

책임연구원의 경우에는 개인용 공인 인증서 필요 - 또는 개인명의의 휴대폰 필요(본인인증 용도)

## 02 기관용 공인인증서 등록

#### [기상청 연구관리시스템] rnd.kma.go.kr 접속 → [기관ID로 로그인] → [my page] → <mark>[공인인증서 관리]</mark>

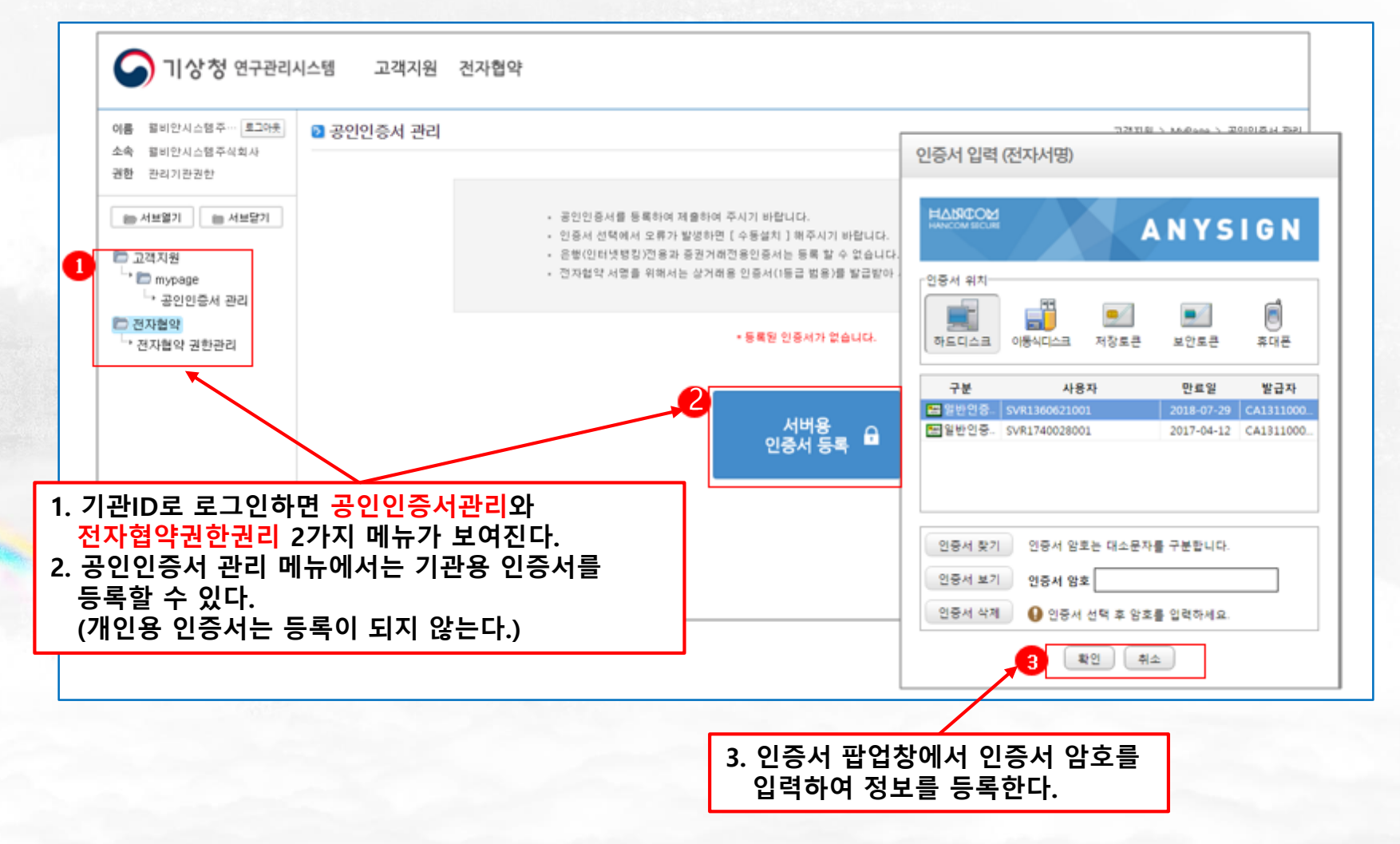

## 03 전자협약기관 사용 등록

#### [기상청 연구관리시스템] rnd.kma.go.kr 접속 → [기관ID로 로그인] → [전자협약] → <mark>[전자협약 권한관리]</mark>

| ▶ 전자              | 협약 권한관리         |              |       |                                  |                     | 전자협약 > 전자협약 권한관리            |
|-------------------|-----------------|--------------|-------|----------------------------------|---------------------|-----------------------------|
| <mark>》</mark> 사용 | 용여부 전체 🔹        | 🔰 검색조건 관리기관명 | 5     |                                  |                     | 오검색                         |
| 총건수:1             | 페이지:1/1 10개씩 보기 | Y            |       |                                  |                     | 정보삭제                        |
| 0                 | 권한구분            | 관리기관ID       | 관리기관명 | 담당자                              | 사용여부                | 전자협약기관 등록                   |
|                   | 전자협약 대상기관       | KA00023      |       |                                  | 미사용                 | <b>1</b> 등록                 |
|                   |                 |              | 1     |                                  |                     |                             |
|                   |                 |              |       | 1. 전자협약기관<br><mark>등록</mark> 버튼을 | 반으로 사용등록<br>클릭해서 전자 | 이 되어 있지 않다면<br>협약기관으로 등록한다. |

## 04 전자협약 기관 담당자 등록

#### [기상청 연구관리시스템] rnd.kma.go.kr 접속 → [기관ID로 로그인] → [전자협약] → <mark>[전자협약 권한관리]</mark>

| 저지혀야 귀히                                                 | 하과리                                                               |                                                    |                    |                                    | 전 지현                   | 약 > 전자형약 권한자리            |              |                           |               |  |
|---------------------------------------------------------|-------------------------------------------------------------------|----------------------------------------------------|--------------------|------------------------------------|------------------------|--------------------------|--------------|---------------------------|---------------|--|
| 2011-21                                                 | 224                                                               | 사용자 목록 조회                                          |                    |                                    |                        |                          |              |                           |               |  |
| ★권한구분                                                   | 전자협약 관리기관                                                         | 3 44718                                            | 3 전공               |                                    |                        |                          | ▲ 거지청아 기     | 승니고나고나 지도 내가 했다.          |               |  |
| ★ 과리기관명                                                 | 친구기사사여지홍의                                                         | 2 4 9                                              | 0 38               |                                    | 24                     |                          | 1. 신사업악 권    | 안판디 상세폐                   | 이시에서          |  |
|                                                         | 0.0000000000000000000000000000000000000                           | ·                                                  |                    |                                    | _                      |                          | 남낭자 주가       | 버튼을 글릭한                   | 클릭한다.         |  |
| 사용여부                                                    | ◎사용 ○미사용                                                          | 소속기관(방문필일)                                         | 48                 | 4급 성영                              | सम्र 1                 |                          |              |                           |               |  |
|                                                         |                                                                   | 한국가상산법진종용(1980001)                                 | 011                | × 2 /                              | संव                    | 1 18당자 471               |              |                           |               |  |
| * 담당자                                                   |                                                                   | 한국가삼상업전총용0.9890127                                 | 011                | 26.5                               | सम्ब मुद्रह            | AF28                     |              |                           |               |  |
|                                                         |                                                                   | 한국가(27년228년) (1880228년)<br>한국가(27년228년) (1880228년) |                    | 김선씨                                | सप                     | 11                       |              |                           |               |  |
|                                                         |                                                                   |                                                    |                    | 258                                | 선명 홍원                  | 44                       |              |                           |               |  |
|                                                         |                                                                   | 한국가상상업전총원(19081018)                                | 011                | 245                                | सम                     |                          |              |                           |               |  |
|                                                         |                                                                   | 한국지상산업진호용(18711013)                                | 42                 |                                    |                        |                          |              |                           |               |  |
|                                                         |                                                                   | 0R718/203880304400                                 | 01008              | 2. 사용자 복북                          | <b>록 조</b> 회 팝업장에      | 서 주가하려는                  |              |                           |               |  |
| Sec. 1                                                  |                                                                   |                                                    |                    | 사용자록 ?                             | 실생해서 <mark>선택</mark> 버 | 트윽 클린하다                  | 351 7 PM 8 8 |                           |               |  |
| <ol> <li>기관의<br/>담당하<br/>②해당<br/>전자시<br/>여그차</li> </ol> | 의 모든 전자함<br>하는 <mark>협약관리</mark><br>과제 정보만<br>너명 할 수 있<br>생일자 권하의 | 협약을<br>  <mark>권한</mark><br>조회하고<br>는              | *견한<br>•대상기<br>사용( | 구분 전자협약 대상기<br>1관명 월<br>에부 응사용 이사용 | 2                      | *.                       | 필요한 담당자      | 를 추가/삭제 힐                 | · 수 있디        |  |
|                                                         |                                                                   | - エ                                                |                    |                                    |                        |                          |              |                           |               |  |
| 구분하여                                                    | 비지정할 수                                                            | -포<br>있다.                                          | *85                | 3 <b>N</b>                         | 전형                     | 성명                       |              | 소속기관                      | 삭제            |  |
| 구분하여                                                    | 비지정할 수                                                            | -포<br>있다.                                          | *85                | 당자<br>                             | 권한<br>한 •              | 생명<br>고병승                |              | <b>소속기관</b><br>열비안시스템주식회사 | 석제<br>(삭제     |  |
| 구분하이<br>협약관리<br>같이 관리<br>권하으르                           | 며 지정할 수<br> 와 연구책임<br> 하여도 연구<br>- 추가지정이                          | -포<br>있다.<br>자를 <sup>-</sup><br>'책임자<br>필요하다       | *81                | 공자<br>→ 3 철악권인 권<br>철악 인구북         | 원한<br>1월               | 성명<br>고병승                |              | <b>소속기관</b><br>헬비안시스템주식회사 | 석제            |  |
| 근 구분하이<br>협약관리<br>같이 관리<br>권한으로                         | 며 지정할 수<br> 와 연구책임<br> 하여도 연구<br>. 추가지정이                          | -포<br>있다.<br>자를<br><sup>-</sup> 책임자<br>필요하다.       | *85                | 양자<br>                             | 원형<br>1월<br>일자 권환      | 상명<br>고병승<br>4 정보지장 육목보기 |              | <b>소속기관</b><br>헬비안시스템주식회사 | ধন্ম<br>ব্যয় |  |
| 구분하이<br>협약관리<br>같이 관리<br>권한으로                           | 려 지정할 수<br> 와 연구책임<br> 하여도 연구<br>. 추가지정이                          | -포<br>있다.<br>자를<br><sup>-</sup> 책임자<br>필요하다.       | * 당                | 당자<br>3 월약경리 전<br>월약 연구북           | 변형<br>(한 ·<br>입자 권한    | 상명<br>고범승<br>4 정보지장 육록보기 |              | <b>소속기관</b><br>컬비안시스템주식회사 | 삭제<br>(삭제     |  |

## 05 연구책임자 개인용 인증서 등록

#### [기상청 연구관리시스템] rnd.kma.go.kr 접속 → [기관ID로 로그인] → [my page] → [공인인증서 관리]

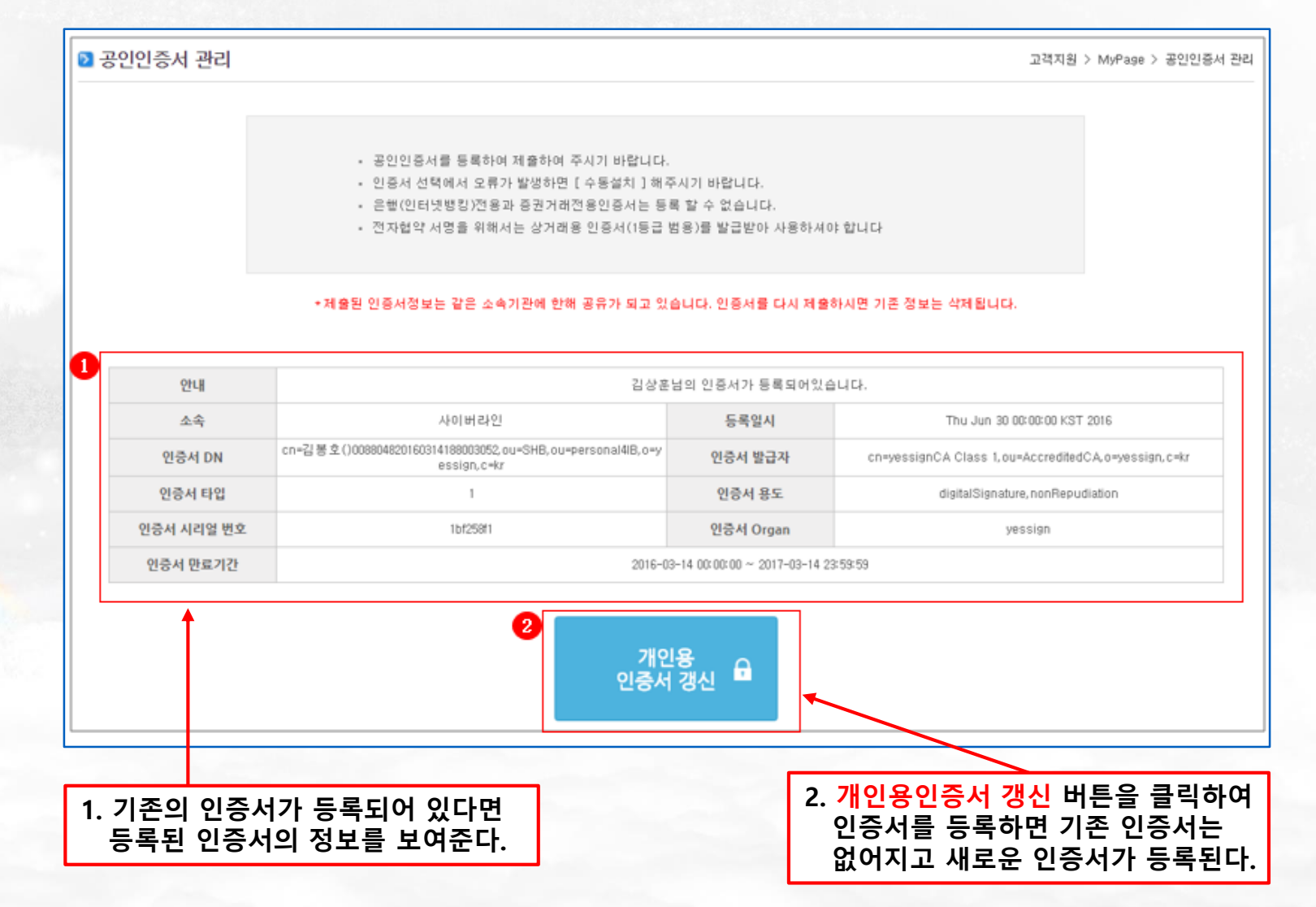

6

06 전자협약 체결

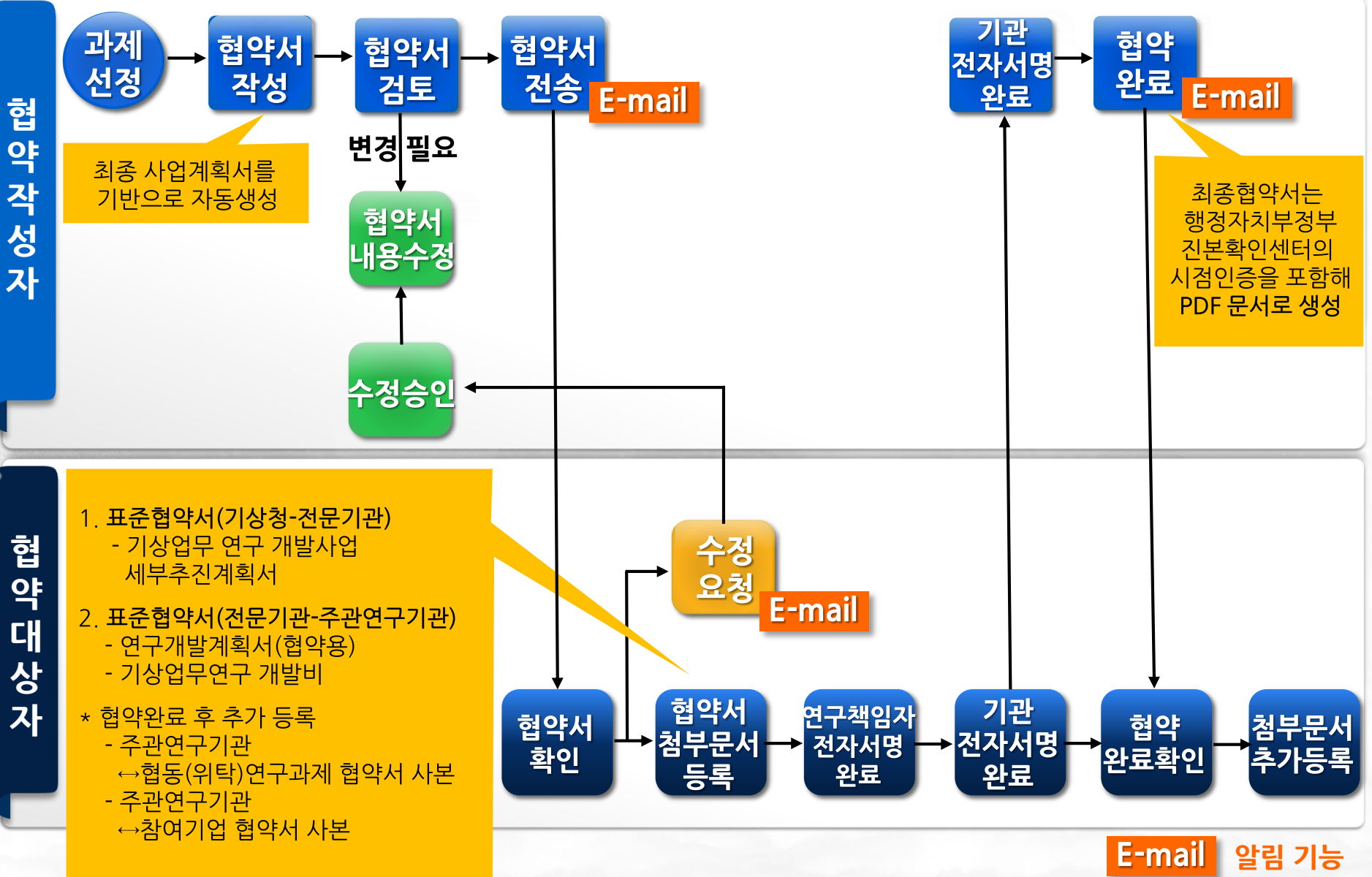

## 07 협약서 수신 및 열람

#### [기상청 연구관리시스템] rnd.kma.go.kr 접속 → [기관ID로 로그인] → [전자협약] → <mark>[전자협약상세]</mark>

 전자협약 작성자가 협약서를 전송하면 협약당사자의 전자 협약 리스트에 해당 협약정보가 보여지고 과제명을 클릭하면 상태 값이 협약문서 확인으로 변경된다.

| ▶ 전기 | 자협약현황                      |               |      |                                                   |     |      | 전자    | 협약 > 전자협약현황 |
|------|----------------------------|---------------|------|---------------------------------------------------|-----|------|-------|-------------|
| 2 A  | 남엽년도 2015 ♥<br>냄색조건 연구책임자♥ | 진행상태 7        | 22   | <ul> <li>&gt; 사업명</li> <li>2 전자협약 대상기관</li> </ul> | 전액  |      |       | Q검색         |
| 송건수: | :1 페이지:1/1 10개력 보기         | 71 💌          |      |                                                   |     |      |       | 정보삭제        |
|      | 구분                         | 과제번호          | 사업년도 | 사업명                                               | 과제명 | 주관기관 | 연구책임자 | 상태          |
|      | 기상청-주관연구기관                 | CATER-2013··· | 2015 | 기상기술개발사업                                          |     |      |       | 협약서 진행증     |

| EC.00000184                           |            |                          | 연구 개앞사업명                             | 色型引分力量内留利益                               |                                                                                                    |                                      |                                                           |                                      |                                                                                |                                                                                                    |
|---------------------------------------|------------|--------------------------|--------------------------------------|------------------------------------------|----------------------------------------------------------------------------------------------------|--------------------------------------|-----------------------------------------------------------|--------------------------------------|--------------------------------------------------------------------------------|----------------------------------------------------------------------------------------------------|
|                                       |            | 과제구분                     | <u> </u>                             |                                          |                                                                                                    | 연구 개물과세명                             |                                                           |                                      |                                                                                |                                                                                                    |
| · · · · · · · · · · · · · · · · · · · |            |                          |                                      |                                          |                                                                                                    | 4.4                                  | 지날했                                                       | 전문기관                                 | 환력자상산업전                                                                        | 65                                                                                                    |
| 0-0-0712 2015-05-01 ~ 2016-02-29      |            |                          | 575                                  |                                          |                                                                                                    | 추관연구기관                               | 사이버라인                                                     | 구권연구북영자                              | 084                                                                            |                                                                                                    |
| 3 8 6 7 8 6 7 8                       |            | **                       | 1010(2)21                            |                                          |                                                                                                    | 88/97/12                             | 한국가방안입인용함<br>서울인원은 사람원인다                                  | MM 02 8920                           | 104e17                                                                         |                                                                                                    |
|                                       |            |                          |                                      |                                          |                                                                                                    | 220110                               |                                                           | 1.21.404                             |                                                                                | 08-581                                                                                                    |
| 전행정태 업식시 진방증                          |            |                          |                                      |                                          |                                                                                                    |                                      | 구분 정부                                                     | 출연공 기업 #당당                           | 7(6)                                                                           | 7                                                                                                    |
|                                       |            |                          |                                      |                                          |                                                                                                    | 연구 개발비                               | (차 영토 (20(5 년) 20,0                                       | 00.000 10.000                        | 5.000                                                                          | 15:000                                                                                                    |
| 협약대표자                                 | 상태면        | 98                       | 상태                                   | 압약시전자시행                                  |                                                                                                    |                                      | 275 명도 (20)6 명) 20<br>책 202                               | 0                                    | 0                                                                              | 15.000                                                                                                    |
| 박황준                                   | 2016-0     | 5-31                     | 험약문서 확인                              |                                          |                                                                                                    |                                      | 1 1 1 444                                                 |                                      |                                                                                |                                                                                                    |
| 사이베라인 김상훈                             |            | 6-05-31 협약문서 확인 협약서 전자서영 |                                      |                                          | 응 전부 개를 가진<br>다녀도 원약기간                                                                                                    | 2016/02/01 - 2016/02/01              |                                                           |                                      |                                                                                |                                                                                                    |
|                                       |            |                          |                                      |                                          |                                                                                                    | 해당 연도 알락 기간                          | 2016/02/01 - 2016                                         | 02.01                                |                                                                                |                                                                                                    |
| 연구책업자영                                | 생태         | 1                        | 분연안증                                 |                                          |                                                                                                    | 8 연구 개인과책의 수영역                       | BBO 74128 주문연구 기관 1                                       | · 주관연구박일정는 다음의 번                     | THE PARTY OF                                                                   | 0458.01                                                                                                    |
|                                       |            |                          | NOV B                                |                                          |                                                                                                    |                                      |                                                           |                                      |                                                                                |                                                                                                    |
| 김봉호                                   | 협약문서       | 확인                       | 6008                                 |                                          |                                                                                                    |                                      |                                                           |                                      |                                                                                |                                                                                                    |
|                                       |            |                          | 협약세 전자세명                             |                                          |                                                                                                    | [방약 당사자]                             |                                                           |                                      | 201                                                                            |                                                                                                    |
|                                       |            |                          |                                      |                                          |                                                                                                    | 788:                                 |                                                           |                                      | 고문의                                                                            | 25                                                                                                    |
|                                       |            |                          |                                      |                                          |                                                                                                    | 465446:<br>465446:                   |                                                           | 2000                                 | 1000                                                                           | 100                                                                                                    |
|                                       | 협약서보기 수정요청 | 목록보기                     |                                      |                                          |                                                                                                    | TOOTHER.                             | 10000                                                     | 32 (8)                               | about a                                                                        | 747                                                                                                    |
|                                       |            |                          |                                      |                                          |                                                                                                    |                                      |                                                           | 100 (10)                             |                                                                                |                                                                                                    |
|                                       |            | -                        |                                      |                                          |                                                                                                    | (98.96.20                            |                                                           |                                      |                                                                                |                                                                                                    |
|                                       |            | 2015-05-01 - 2016-02-29  | ···································· | 비용 비용 비용 비용 비용 비용 비용 비용 비용 비용 비용 비용 비용 비 | 값         값         전체 전           값         값         값         값           값         값         값         값           값         값         값         값           값         값         값         값           값         값         값         값           값         값         값         값           값         값         값         값           값         값         값 | ···································· | 1       1       2015 - 01 - 01 - 01 - 01 - 01 - 01 - 01 - | ・・・・・・・・・・・・・・・・・・・・・・・・・・・・・・・・・・・・ | No.     No.     No.     No.       2005-06-00-00-00-00-00-00-00-00-00-00-00-00- | Normalize     Normalize     Norma |

## 08 협약서 수정요청

수정요청 사유 등록 창이 뜬다.

#### [기상청 연구관리시스템] rnd.kma.go.kr 접속 → [기관ID로 로그인] → [전자협약] → <mark>[전자협약상세]</mark>

| 전자협약현황           기본정보         정부문서         협약당시자 |                         | 협약 기간에 대한 수정이 필요합니<br>[ | ICI.]                    | 자혈약현황                        |        |
|--------------------------------------------------|-------------------------|-------------------------|--------------------------|------------------------------|--------|
| 협약번호                                             | EC_000000184            |                         |                          |                              |        |
| 과제명                                              |                         |                         |                          | ~                            |        |
| 송수액기간                                            | 2015-05-01 ~ 2016-02-29 |                         |                          |                              |        |
| 주관연구백입자                                          | 김봉호                     |                         | 2 전송                     | 취소                           |        |
| 진행상태                                             | 협약서 진행증                 |                         | 671                      |                              |        |
| 협약당사자 정보                                         |                         | 04Q4EH #7,24            | 2/1 AFER                 | <b>H</b> 200                 |        |
| 협약당사)                                            | Y 입약대표자                 | 상대현경일                   | 상태                       | 법약지간 지명                      |        |
| 한국기상산업?                                          | 진홍원 박광준                 | 2016-05-31              | 협약문서 확인                  |                              |        |
| 사이버리                                             | 긴 김상훈                   | 2016-05-31              | 협약문서 확인                  | 합약서 전자서명                     |        |
| 협약과제 연구책임자<br>소송기관                               | 정보 여구책인자맥               | AFER                    | 5000M                    |                              |        |
| 사이버라                                             | 긴 김봉호                   | 협약문서 확인                 | 분만만중<br>분만만중<br>합약서 전자서명 | 2. 수정요청사유를 등록<br>전송 버튼을 클릭하여 | 하고<br> |
|                                                  |                         | 원약서보기 수정요정 북록보기         |                          | 구경표경을 한다.                    |        |
|                                                  |                         |                         |                          |                              |        |

## 09 연구책임자 전자서명

#### [기상청 연구관리시스템] rnd.kma.go.kr 접속 → [기관ID로 로그인] → [전자협약] → <mark>[전자협약상세]</mark>

| 저지                                     | ANYS                                  | 5 I G N  | 이동통신사/가*<br>휴대폰 이동동산사를 산약하                                         | M2.                                       |      |      |                  | 内刀留む > 内刀留む約⇒ |  |
|----------------------------------------|---------------------------------------|----------|--------------------------------------------------------------------|-------------------------------------------|------|------|------------------|---------------|--|
| 27 284 91<br>284 91<br>1421 85011 0840 | ····································· | 6<br>#0# | SK telecom                                                         | olleh <b>kt</b>                           |      |      |                  | 24877248728   |  |
| 7#                                     | 사용자 만로일                               | 방급자      | U                                                                  | 2                                         | ¥    | 일반공모 |                  |               |  |
|                                        |                                       |          | · #0 \$155 408 0464014                                             | 해소<br>호텔에 선택되다 주십시오.                      | 개월 수 | 9개월  |                  |               |  |
| 2 문서 맞기 인용<br>인용서 보기 연용                | 서 암포는 대소문자를 구분합니다.<br>세 암호            |          | · 일을뿐이라 아동물신ASIAT AT<br>AGIA를 직접하는 사업자를 열린<br>· 미난된 휴대폰은 휴대폰 단량이 제 | 504 1728 10803 89 20.424<br>201<br>201999 |      | 사이버라 | 2                |               |  |
| <u>현</u> 익                             | 104 * 34 64442<br>10 14               | 대표자      | 2355::100-5410(500-1000)<br>3233403358                             | ), 5-Mail: cert@kop.co.kr<br>cerkt 🌮      |      |      | 상태               | 업약서전자서명       |  |
| 한국기상산업                                 | 진흥원                                   | 박광준      |                                                                    | 2016-05-31                                |      |      | 협약문서 확인          |               |  |
| 사이버리                                   | K <mark>1</mark>                      | 김상훈      |                                                                    | 2016-05-31                                |      |      | 협약문서 확인          | 협약서 전자서명      |  |
| 협약과제 연구책임자                             | 정보                                    |          |                                                                    |                                           |      |      |                  |               |  |
| 소속기                                    | 2                                     | 연구책입자명   |                                                                    | 상태                                        |      |      | 본인연증             |               |  |
| 사이버리                                   | 191                                   | 김봉호      |                                                                    | 협약문서 확                                    | 1    |      | 본인인증<br>협약서 전자서명 |               |  |

 공인인증서를 통한 전자서명은 공인인증서 비밀번호를 입력하고 확인 버튼을 누르면 서명이 완료된다.

 연구책임자는 사전에 등록한 개인 인증서를 통해서 전자서명을 하거나 본인인증을 통해서 전자서명을 진행한다.

# 10 주관연구기관 전자서명

#### [기상청 연구관리시스템] rnd.kma.go.kr 접속 → [기관ID로 로그인] → [전자협약] → <mark>[전자협약상세]</mark>

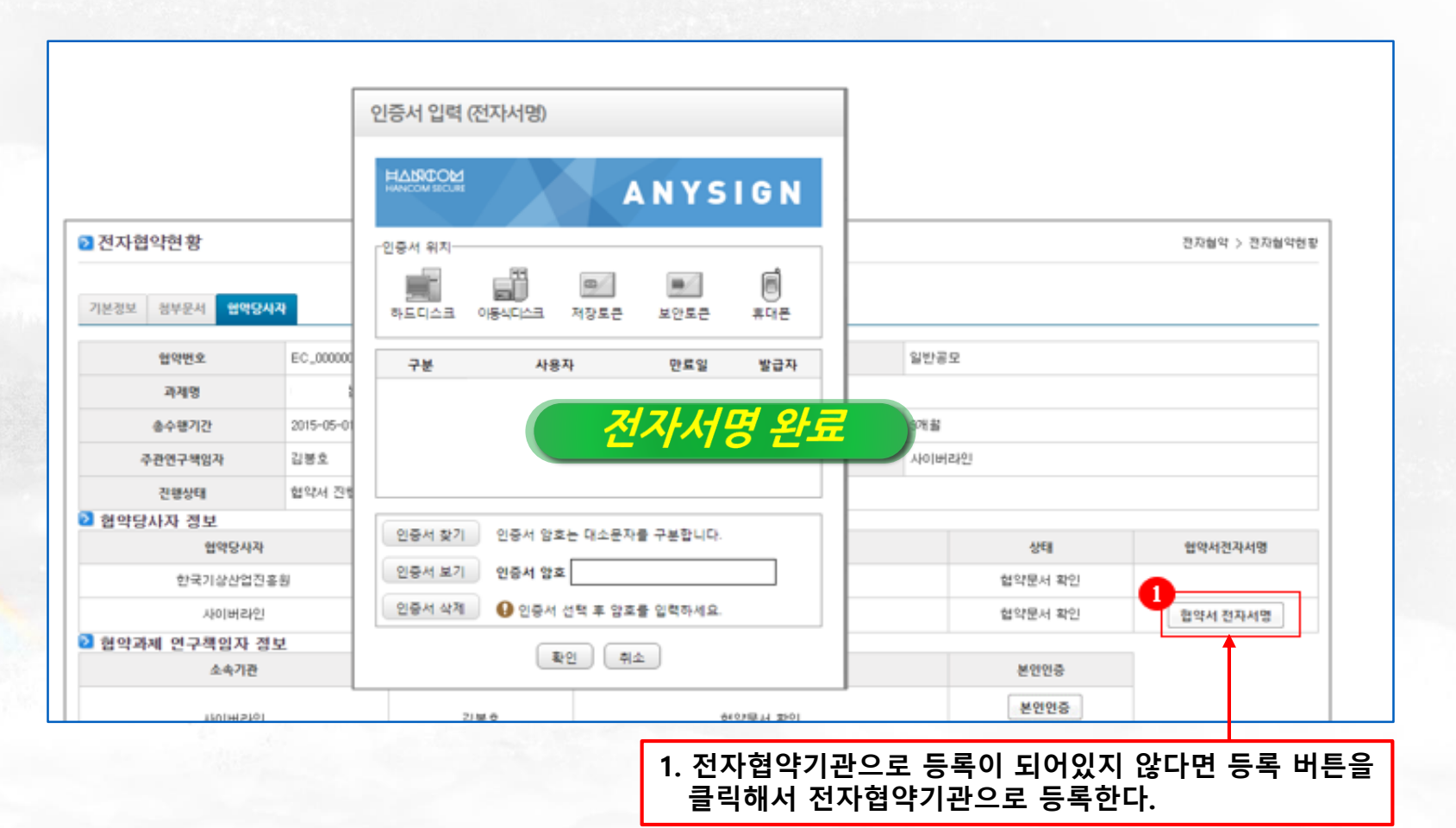

※ 참고: 주관연구기관 전자서명 후, 전문기관(한국기상산업기술원)에서 전자서명 진행 후 협약 체결 완료